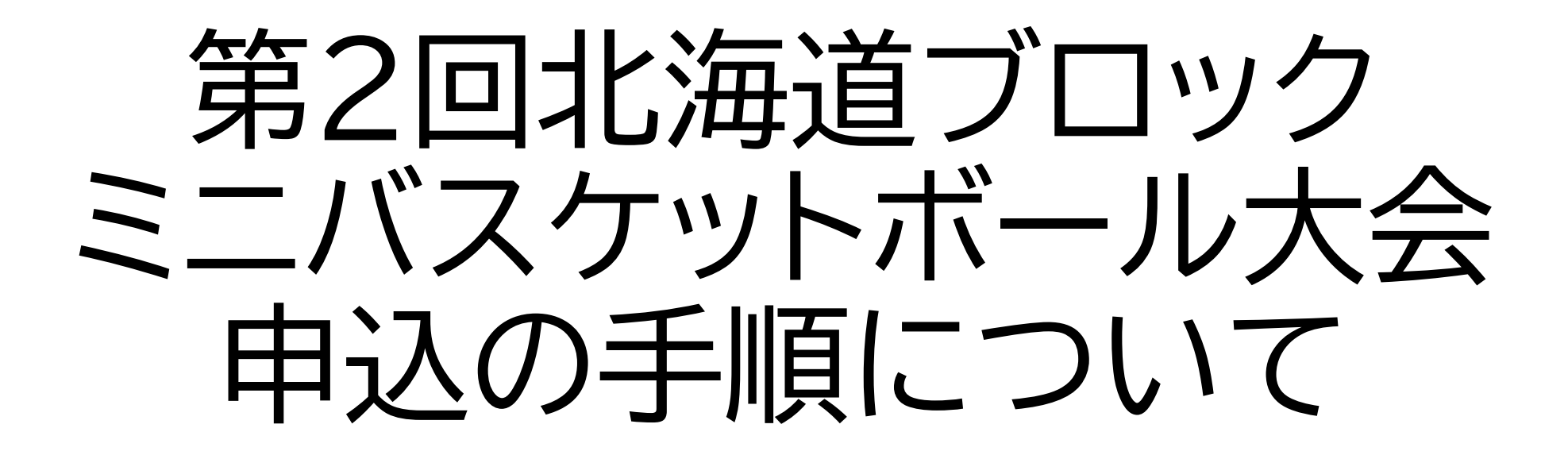

北海道バスケットボール協会 U12部会

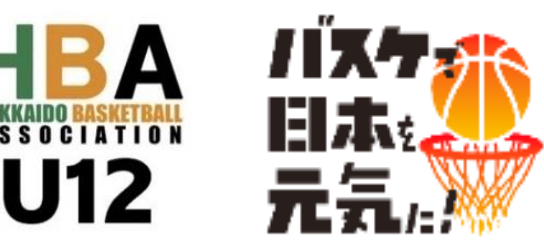

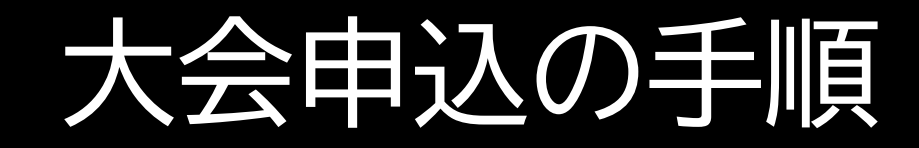

#### ① ログイン後、「チーム」メニューから「大会申込」を選ぶ

- ② 大会一覧から本大会の「申込」ボタンを押す
- ③ 申し込む大会情報を確認
- ④ 「<mark>申込」</mark>ボタンを押す
- ⑤申込情報を入力
- ⑥「入力内容を確認する」ボタンを押す
- ⑦ 申し込む内容を確認
- ⑧「申し込む」ボタンを押す
- ⑨ 大会申込完了

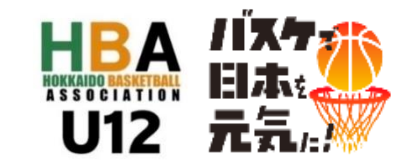

#### ①ログイン後、「チーム」メニューから「大会申込」を選ぶ

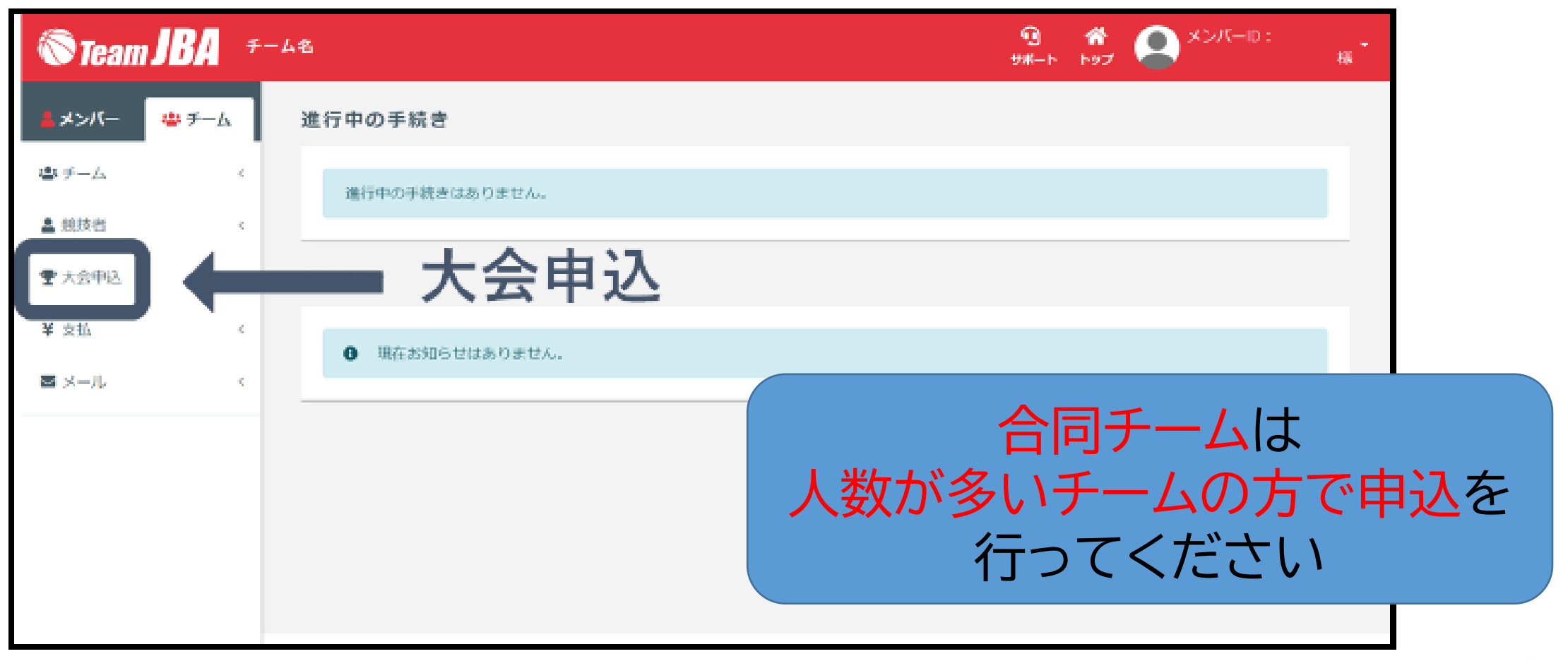

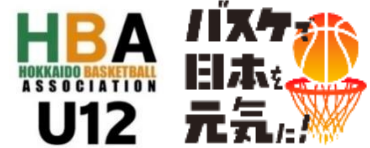

### ② 大会一覧から本大会の「申込」ボタンを押す

| ᇕ─会大 <<br><b>漠一会</b> 力 | Ī        |                        |       |         |                         |            |                |                     |
|------------------------|----------|------------------------|-------|---------|-------------------------|------------|----------------|---------------------|
| 申込中の                   | 大会       |                        |       |         |                         |            |                |                     |
| 0 3                    | 現在申込中の大  | 会は存在しません。              |       |         |                         |            | 「第2回北海         | 道ブロックミニバスケットボール大会」を |
| 新たに大                   | 会に申しジ    | 20                     |       |         |                         |            |                | お選びください             |
| Q.検索                   |          |                        |       |         |                         |            |                |                     |
| 操作                     | 大会醫号 🗢   | 大会名 🗢                  | 大会規模  | 受付状況 \$ | 会場名 \$                  | 開催         | _              |                     |
| 申込                     | 82000018 | <b>Spinite</b> a state | 地区大会  | 受付中     |                         | 202        | 男子·女           | 子、それぞれの申込があるので、     |
| 申込                     | 82000031 |                        | 全国大会  | 受付中     | 1996)<br>1996)<br>1996) | 202        | 性別をお           | 間違えの無いようにしてください     |
| 申込                     | 82000038 | <b>発動性</b> を見から        | エリア大会 | 受付中     |                         | 202        |                |                     |
| ( Piz                  | 2000015  |                        | 全国大会  | 受付中     |                         | 2021/07/01 | ~ 2021/07/02 O |                     |
|                        |          | ひゃない                   |       | 14      | ページに: <u>2</u>          | 5(全4件中1~4  | 件目) 《 〈 1 〉 》  |                     |
| L                      | ሞን       | ビンメト                   |       |         |                         |            | ~              |                     |

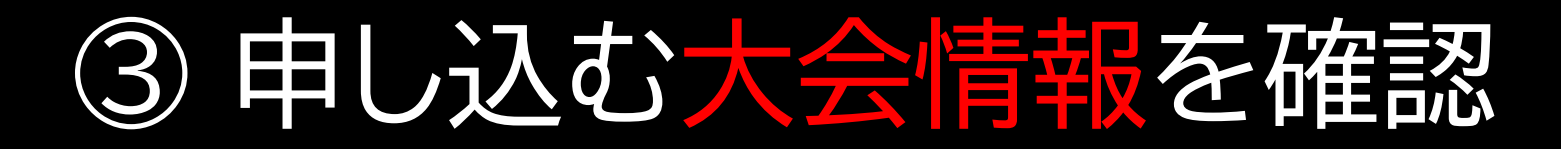

| > <u>大会一覧</u> > 大会情報展<br> | <b>经</b>                                                                                                    |                   |
|---------------------------|----------------------------------------------------------------------------------------------------|-------------------|
| 申込受付状況 🔵                  | 受付中                                                                                                    | ~                 |
| 申込受付期間                    | 2021/03/01 00:00 ~ 2021/06/30 23:59                                                                                                    |                   |
| 種目ごとの申込受                  | 付状況                                                                                                    |                   |
| 種目A                       | 1チーム                                                                                                    |                   |
| 大会番号                      | 82000015                                                                                                    | 内容をご確認ください        |
| 大会名                       |                                                                                                    |                   |
| 対象豐録年度                    | 2021年度                                                                                                    |                   |
| 競技区分                      | 5×5                                                                                                    |                   |
| 大会規模                      | 全国大会                                                                                                    |                   |
| 圆催日                       | 2021/07/01、2021/07/02                                                                                                    |                   |
| 会場                        | テスト会場                                                                                                    |                   |
|                           |                                                                                                    |                   |
| 主任                        | a second second s | HORALDO DROACTONS |

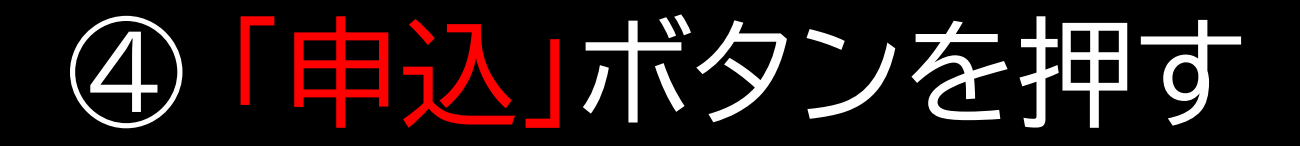

|     | オプション料金        |            |      |
|-----|----------------|------------|------|
|     | 料金名            | 金額         | 数量   |
|     | オプションA         | 1,000円     | 0~10 |
|     |                | <b>■ ■</b> | 込ボタン |
| < 2 | <u>大会一覧へ戻る</u> |            |      |

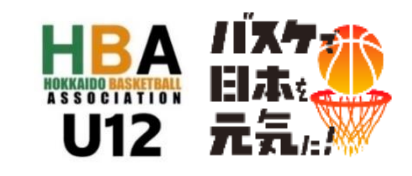

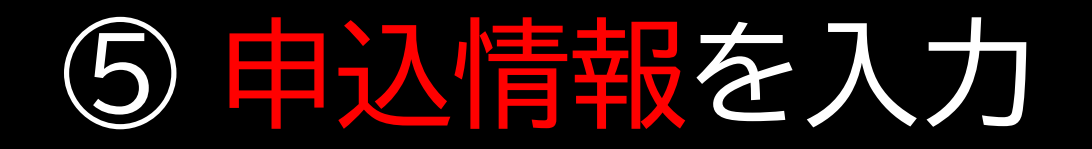

| ★ > 大会一覧 > 大会情報照会 > 大会申込         |                        |                        |                 |  |  |  |  |
|----------------------------------|------------------------|------------------------|-----------------|--|--|--|--|
| <b>STEP1</b><br>申込内容入力           | <b>STEP2</b><br>申込内容確認 | <b>STEP3</b><br>申込受付完了 | STEP4<br>支払手続きへ |  |  |  |  |
| 大会情報                             |                        |                        | ^               |  |  |  |  |
| 大会番号                             | 82000015               |                        |                 |  |  |  |  |
| 大会名 资源资本分支                       |                        |                        |                 |  |  |  |  |
| <b>W#I</b> 2021/07/01、2021/07/02 |                        |                        |                 |  |  |  |  |
| 会場 <u>テスト会場</u>                  |                        |                        |                 |  |  |  |  |
|                                  |                        |                        |                 |  |  |  |  |

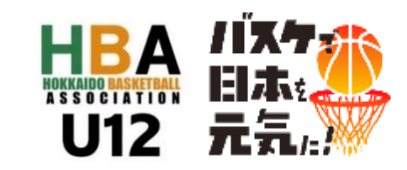

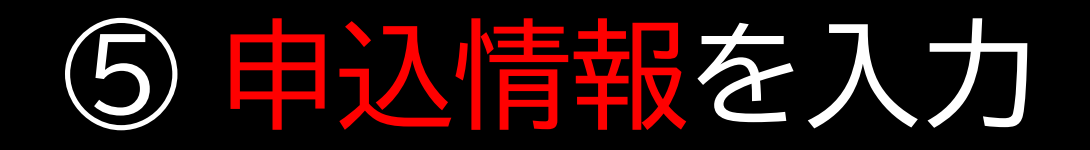

| 申込担当者            |                                  | 申込担当者情報  |                     |
|------------------|----------------------------------|----------|---------------------|
| 氏名 参2            | 姓 (新生) 名 (新<br>各20字以内 例) 山田 太郎   | 279]     |                     |
| 氏名力ナ 🎳           | セイ (新学校) メイ<br>各40字以内 例) ヤマダ タロウ |          | 頃を入力しないと            |
| 郵便番号             | 半角数字 例)5678901                   | ■ 次の画面に進 | <u> </u> むことか ぐさません |
| 住所(都道府県)         | 選択してください                         | ~        |                     |
| 住所(市区郡町村)        | 100字以内 例)渋谷区代々木                  |          |                     |
| 住所(丁目・番地)        | 100字以内 例)1-2-3                   |          |                     |
| 住所(建物名・部屋番<br>号) | 100字以内 例)サンプル会館5F                |          |                     |
| 電話番号             | 半角数字 例)0312345678                |          |                     |

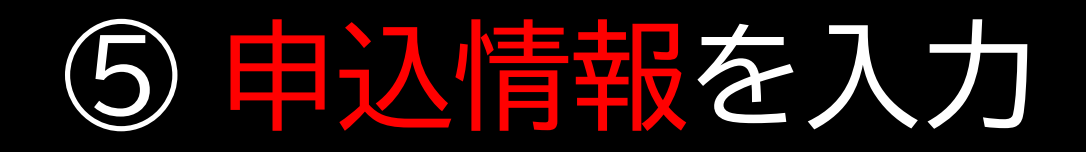

| ① 任意ファイルの提出期限につい<br>申込時に任意ファイルを準備できない場合                             | 5<br>3は、一度申込を完了し、後から提出することができま                         | 。 合同チー               | -ムはExcelデータファイルに                                 |
|---------------------------------------------------------------------|--------------------------------------------------------|----------------------|--------------------------------------------------|
| 申込情報変更期限(2021/06/30 23:59)<br>提出書類<br>プアイルを認                        | :でにご提出ください。<br>R                                       | 両方のチー<br>提出フ         | ・ <mark>ムメンバー・スタッフを入力</mark> して<br>ファイルに添付してください |
| 形式:すべて<br><b>スタッフー覧</b><br>スタッフ追加状況                                 | (.aoc, .aocx, .gif, .jpg, .pdf, .png, .ppt, .pptx, .ti | スタッフの追加              |                                                  |
| スタッフ区分名                                                             | 人数制限                                                   | 本大会                  | に出場するコーチスタッフ、                                    |
| コーチ                                                                 | 0人 ~ 100人                                              | ~ 建千                 |                                                  |
|                                                                     |                                                        |                      |                                                  |
| 全体<br>スタッフー覧<br>場成員からスタッフを選択またはスタッフを2                               | 0人 ~ 10人                                               |                      | る展子 見から展れして<br>録手続きしてください                        |
| 全体<br>スタッフー覧<br>構成員からスタッフを選択またはスタッフを2<br>操作 スタッフ区分 ₀31              | 0人~10人<br>カ<br>メンバーID 氏名 氏                             | Abナ 生年月日 性別          | る展子 見かう選択して<br>録手続きしてください                        |
| 全体<br>スタッフー覧<br>構成員からスタッフを選択またはスタッフを2<br>操作 スタッフ区分 み3<br>画目申込情報:種目A | 0人~10人<br>カ<br>メンバーID 氏名 氏                             | ADJ 生年月日 性別<br>種目の選択 | る展子 見かう選択して<br>録手続きしてください<br>い                   |

## ⑥「入力内容を確認する」ボタンを押す

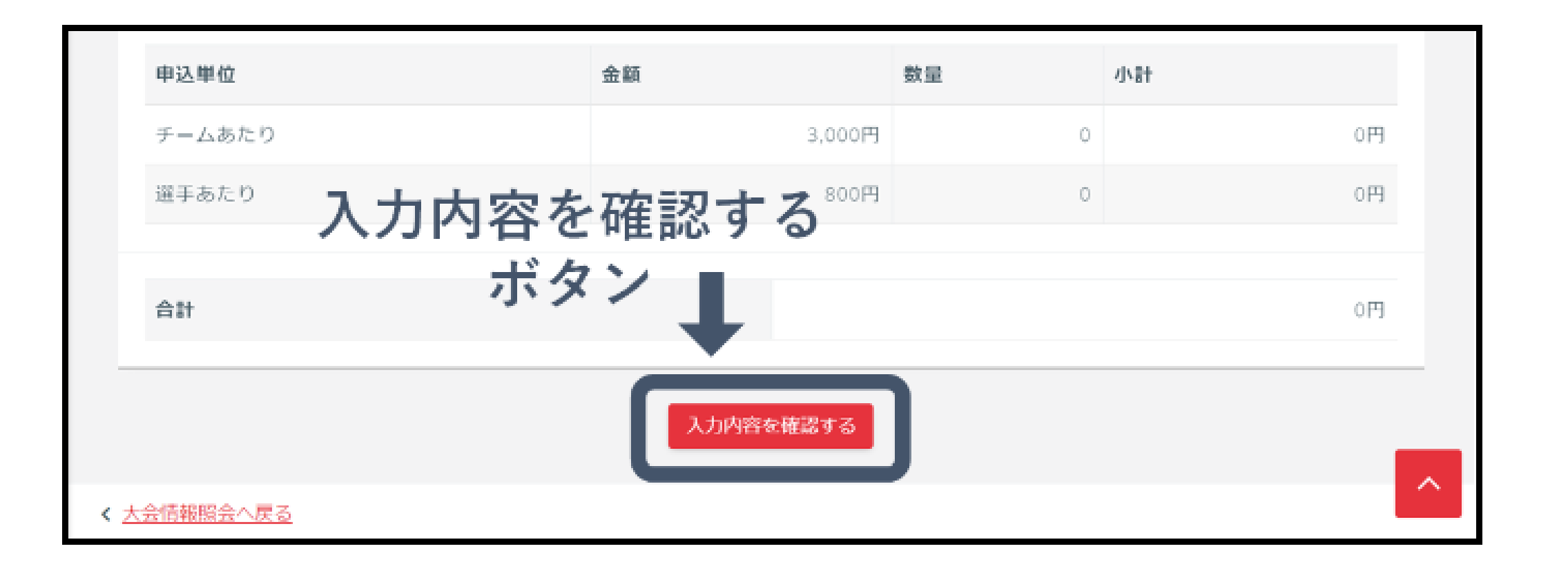

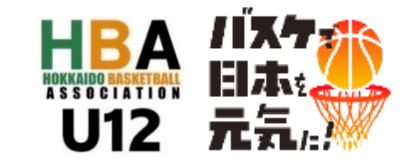

## ⑦申し込む内容を確認

| ★ > 大会一覧 > 大会情報照会 > 大会申込 ※●●●●●●●●●●●●●●●●●●●●●●●●●●●●●●●●●●●● |                                       |                        |                 |  |  |  |  |
|----------------------------------------------------------------|---------------------------------------|------------------------|-----------------|--|--|--|--|
| <b>STEP1</b><br>申込内容入力                                         | STEP2<br>申込内容確認                       | <b>STEP3</b><br>申込受付完了 | STEP4<br>支払手続きへ |  |  |  |  |
| まだ申込受付は完了して、<br>申込内容の最終確認後、ペー                                  | <b>おりません</b><br>-ジ下部の「申し込む」ボタンを押してくだる | さい。                    |                 |  |  |  |  |
| 大会情報                                                           |                                       |                        | ~               |  |  |  |  |
| 大会番号                                                           | 82000015                              |                        |                 |  |  |  |  |
| 大会名                                                            | NAM A CONT                            |                        |                 |  |  |  |  |
| 開催日                                                            | 2021/07/01、2021/07/02                 |                        |                 |  |  |  |  |
| 会場                                                             | テスト会場                                 |                        |                 |  |  |  |  |
|                                                                |                                       |                        |                 |  |  |  |  |
| 申込担当者                                                          |                                       |                        | ^               |  |  |  |  |
| 氏名                                                             | · 新聞版 A 2 5 1                         |                        |                 |  |  |  |  |
| 氏名カナ                                                           | Side a stat                           |                        |                 |  |  |  |  |
| 住所                                                             |                                       |                        |                 |  |  |  |  |

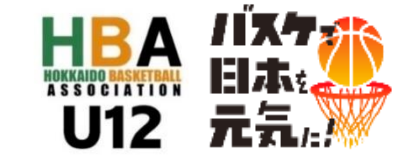

#### ⑧ 「申し込む」ボタンを押す⇒⑨ 大会申込完了

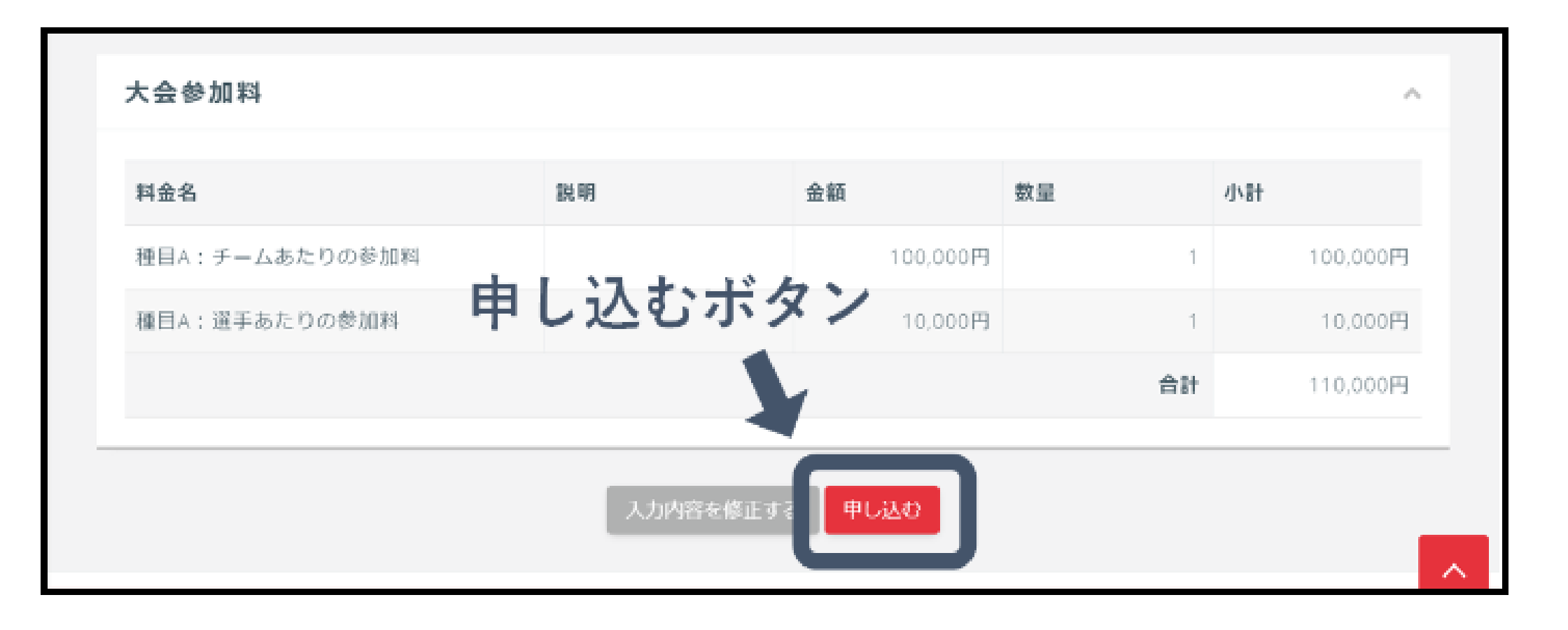

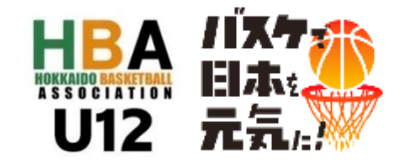

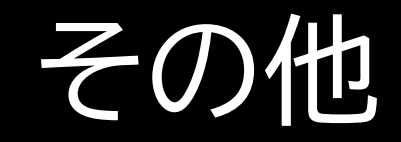

#### 【申込期間】12月11日(月)~15日(金)23時59分 【参加料】 1日参加12000円(+システム利用料300円) 大会エントリー時に納入

※参加料納入完了で登録完了となりますので、期日までに 参加料納入を完了してくださいますようお願いします 【エントリー変更(競技者のみ)】

「メンバー変更用紙」と「チーム所属競技者一覧表」を 大会ごとに指定された期日までに指定先へメールで提出 (要項13を御参照ください)

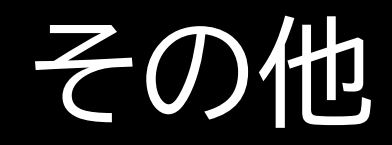

# 【申込手順についてのご質問などは】 札幌市立三角山小学校 川島貴裕 まで 011-643-1133

takahiro.kawashima@sapporo-c.ed.jp

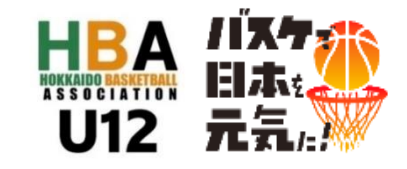